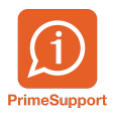

Actualités > innosolvcity > Comment ajouter un tableau de bord (dashboard) en favoris

## Comment ajouter un tableau de bord (dashboard) en favoris

2025-05-02 - Dario Simic (ABSENT -> 30.06) - Commentaire (1) - innosolvcity

En tant qu'utilisateur, vous avez la possibilité de créer différents dashboards vous permettant de visualiser en temps réel des informations sur divers aspects (répartition selon le statut des habitants, répartition selon la nationalité, nombre d'activités en attente, etc.). Ces différents dashboards créés peuvent être mis en favori, ce qui vous permettra d'avoir un aperçu sur la situation de votre Commune.

Afin de pouvoir les mettre en favoris, il est nécessaire de se positionner dans la barre des tâches, sous l'onglet "Dashboard". Une fois positionnée, cliquer sur le widget "Dashboard"

| innosolv   | Démarrer | Evénements | Dashboards | Documents |
|------------|----------|------------|------------|-----------|
| Dashboards | Nouveau  |            |            |           |

Le programme vous proposera alors de sélectionner les différents dashboard existants et de les positionner en favoris et/ou en dashboard de démarrage. Une fois le paramétrage effectuée selon vos souhaits, cliquer sur "Enregistrer" afin de sauvegarder votre nouvelle configuration.

| D | Dashboards                                                                                                    |                        |                     |             |         |             |  |  |  |  |  |
|---|----------------------------------------------------------------------------------------------------|------------------------|---------------------|-------------|---------|-------------|--|--|--|--|--|
|   | Favori                                                                                                    | Dashboard de démarrage | Désignation         | Description |         | Enregistrer |  |  |  |  |  |
|   | <ul> <li>Image: A start of the start of the start of</li></ul> |                        | Aperçu              |             | <b></b> | Former      |  |  |  |  |  |
|   | $\checkmark$                                                                                                    |                        | Habitant Graphiques |             |         | renner      |  |  |  |  |  |
|   | ~                                                                                                    | ~                      | Habitant Pilotage   |             |         |             |  |  |  |  |  |

Nos consultants restent naturellement à votre disposition pour vous renseigner concernant cette fonctionnalité